Все о входящих ЭСЧФ в 1С 7.7 «Бухгалтерский учет. Настройка для РБ»

## Предварительные настройки

Для того, чтобы загружать входящие ЭСЧФ в 1С, необходимо проделать ряд действий, не связанных непосредственно с 1С.

 На компьютере, где Вы непосредственно запускаете 1С (на локальном компьютере, на сервере) необходимо установить менеджер сертификатов (аналогично тому, как его устанавливали для работы с порталом). Если Вы запускаете 1С на сервере, но

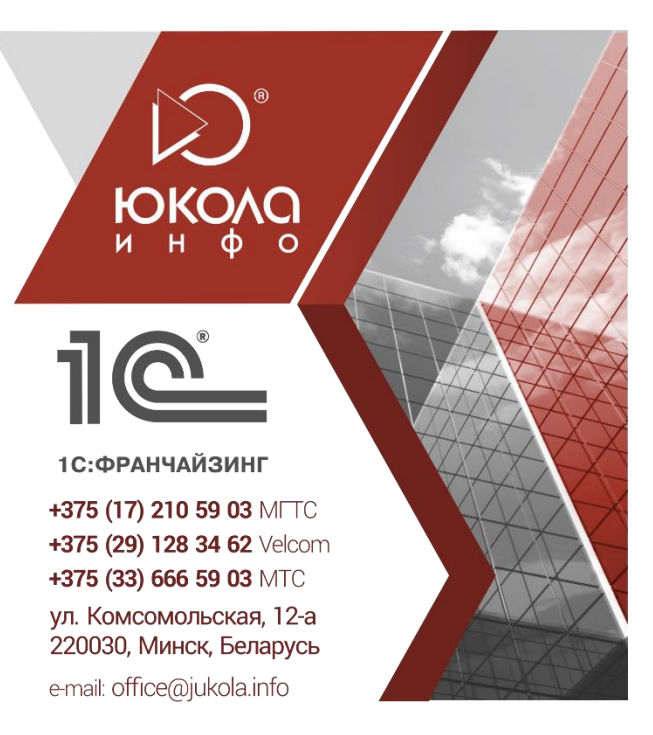

вставить ключ в сервер не представляется возможным, тогда можно воспользоваться специальным ПО для «пробрасывания» ключа (что это значит должен знать Ваш системный администратор). Альтернативный вариант решения проблемы – установить платформу 1С на тот компьютер, где Вы пользуетесь ключом, настроить доступ к базе 1С по локальной сети.

2. Там же нужно установить средство взаимодействия с порталом - ElnvVatService.

Для этого с портала vat.gov.by по ссылке <u>http://vat.gov.by/mainPage/download/elnvVat.zip</u> нужно скачать архив elnvVat.zip, в полученном архиве из папки install запустить файл ElnvVatService \_Setup.exe (и со всем соглашаться по ходу установки).

## Ограничения портала vat.gov.by

- 1. С помощью ElnvVatService в учетную бухгалтерскую систему можно загрузить только НЕПОДПИСАННЫЕ ЭСЧФ, начиная с заданной пользователем даты по текущий момент времени, когда осуществляется загрузка.
- 2. Повторно скачать уже запрошенную с портала ЭСЧФ можно только через 12 часов.
- 3. Время от времени, так же, как и при непосредственной работе с порталом, необходимо выполнять Импорт СОС.

## Порядок работы в 1С

 В журнале «ЭСЧФ входящие» по кнопке «Получение пачки ЭСЧФ» вызвать обработку по загрузке входящих
 ЭСЧФ
 в
 1С.
 Если Вы закачиваете ЭСЧФ впервые, нужно указать каталог для загрузки xml (файлов ЭСЧФ), куда будут скачиваться с портала новые ЭСЧФ (сохранить выбранный каталог можно через меню «Действия» → «Сохранить настройку»).

| 📶 Журнал                                                                                             | вх. ЭСчФ (01.01.17-31.12.17)                                                                                                    |                                           |  |  |  |  |
|----------------------------------------------------------------------------------------------------|----------------------------------------------------------------------------------------------------|-------------------------------------------|--|--|--|--|
| 🛎 🖬 🔎                                                                                                | ) 🕮 📭 🙀 🛏 🚜 💁 🔭 ।                                                                                                    | 8 🛱 ? 🧏                                   |  |  |  |  |
| Получе                                                                                               | Получение пачки ЭСчФ Подписание пачки ЭСчФ Отчет, фильтр                                                                                                    |                                           |  |  |  |  |
| Дата<br>06.01<br>10.03.<br>13.03.<br>16.03,<br>17.03.<br>21.03.<br>21.03.<br>24.03.<br>4<br>С. Слонн | Получение пачки 3СчФ Подписание пачки 3СчФ Отчет, фильтр<br>Дата выст Номер<br>Документ<br>10.03.17<br>2 3СчФ входящий<br>10.03.17<br>2 3СчФ входящий<br>117.03<br>2 Получение пачки входящих 3СЧФ<br>21.03<br>21.03<br>21.03<br>22.03<br>0 Дата выст Номер<br>17.03<br>2 Получение пачки входящих 3СЧФ<br>21.03<br>21.03<br>22.03<br>0 Дата выст Номер<br>17.03<br>21.03<br>17.03<br>21.03<br>0 Дата выст Номер<br>17.03<br>21.03<br>0 Дата выст Номер<br>17.03<br>21.03<br>0 Дата выст Номер<br>17.03<br>21.03<br>0 Дата в С. Ф.<br>17.03<br>21.03<br>0 Дата выст Номер<br>17.03<br>21.03<br>0 Дата в С. Ф.<br>17.03<br>21.03<br>0 Дата в С. Ф.<br>17.03<br>21.03<br>0 Дата в С. Ф.<br>17.03<br>1. Автоматически выгружаются только те 3СчФ, которые еще не были подписаны<br>2. Повторный запрос входящих 3СчФ, которые уже были запрошены, возможен<br>только через 12 часов<br>Получить входящие 3СЧФ с 14.0417<br>10.03.07<br>10.03.0 |                                           |  |  |  |  |
|                                                                                                    | Настройки<br>Каталог для загрузки xml: D:\Данилевич\fromportalreal                                                                                                    |                                           |  |  |  |  |
|                                                                                                    | Скачать средство взаимодействия с ВЕБ-СЕРВИСОМ портала                                                                                                    |                                           |  |  |  |  |
|                                                                                                    | 🗌 Тестовый портал                                                                                                    | Обновить СОС (см. пункт 4)                |  |  |  |  |
|                                                                                                    | ВНИМАНИЕ! Право на выгруз<br>подписки на обновление конф                                                                                                    | ку только при наличии действующей Закрыть |  |  |  |  |

Загрузка осуществляется по копке «Загрузить входящие ЭСЧФ», начиная с указанной даты. По окончании загрузки появляются отчеты о загруженных ЭСЧФ, о подборе контрагентов из справочника в 1С. Если каких-то контрагентов подобрать не удалось, то в обработке появляется закладка «Контрагенты» для ручного подбора контрагентов ЭСЧФ из полученной пачки.

| 📶 Журн                                                                                                    | ал вх. ЭСчФ (    | 01.01.   | 17-31.12.17)                                   |                               |  |  |
|----------------------------------------------------------------------------------------------------|------------------|----------|------------------------------------------------|-------------------------------|--|--|
|                                                                                                    |                  |          |                                                |                               |  |  |
| Пол                                                                                                    | учение пачки З   | ЭСчФ     | Подписание пачки ЭСч9                          | Р Отчет, фильтр               |  |  |
| Дата выст         Номер         Документ           06.01.17         1200006430         ЭСчФ входящий           10.03.17         2         ЭСчФ входящий           13         13         13           16         Е         Получение пачки входящих ЭСЧФ           17         №         № |                  |          |                                                |                               |  |  |
| 21. Получение пачки Контрагенты     22. Получение пачки Контрагенты     24. Не удалось подобрать контрагентов (двойной клик покажет их ЭСчФ                                                                                                    |                  |          |                                                |                               |  |  |
|                                                                                                    | 9HII<br>10007007 | <u>K</u> | Название                                       | Проблема                      |  |  |
| E Kor                                                                                                    | 19067227         |          | Liveran en en en en en en en en en en en en en | 9НП отсутствует в справочнике |  |  |
| 1                                                                                                    | 10152664         |          | Энитарное предприятие велком                   | 9НП отсутствует в справочнике |  |  |
|                                                                                                    | 19099249         |          | ООО торнел<br>ООО "Мерида Сервис"              | Энггогсугствует в справочнике |  |  |
|                                                                                                    | 69161206         |          |                                                | УНП отсутствует в справочнике |  |  |
|                                                                                                    | в эсчф           | 3ai      | полнить контрагентом:                          |                               |  |  |

В журнале появляются документы «ЭСЧФ входящий», соответствующие ЭСЧФ на портале, со статусом «Выставлен».

2. В полученных документах «ЭСЧФ входящий» по кнопке «Подобрать документы» программа на основании данных о сумме НДС, номере бланка, дате совершения операции, УНП контрагента пытается подобрать соответствующий данному ЭСЧФ первичный документ. При этом, если первичный документ однозначно определен и все критерии выбора совпадают, автоматически ставится флажок «МОЖНО ПОДПИСАТЬ» (в журнале он отображается красной галочкой).

| 📄 Входящий ЭСчФ - 597583333                               |                                          |  |  |  |  |  |
|-----------------------------------------------------------|------------------------------------------|--|--|--|--|--|
| 🛅 🕮 🖓 🍓 🔂 🖎 📴 👘 🖡 🐉 👯 🕐 😽                                 | 🛎 🕮 🖷 வ 📭 🖆 🕇 🦊 🖽 🕄 🕐                    |  |  |  |  |  |
| Вх. ЭСчФ № 597583333 от 04.04.17 📺 Полн                   | ый номер ЭСчФ: 190654467-2017-0597583333 |  |  |  |  |  |
| Статус: Выставлен 🔲 мох                                   | КНО ПОДПИСАТЬ                            |  |  |  |  |  |
| ┌ Данные из ЭСчФ для сверки и подбора документа-основания |                                          |  |  |  |  |  |
| Поставщик: 000 "Автолайтэкспресс"                         | Дата совершения операции: 31.03.17 💼     |  |  |  |  |  |
| Суммы                                                     | иФ: Исходный                             |  |  |  |  |  |
| 10.69 64.00                                               | ,                                        |  |  |  |  |  |
| NS 3C44. 10.00 04.00                                      |                                          |  |  |  |  |  |
| по докум.: Код ви                                         | адок.: 612 Акт выполненных работ         |  |  |  |  |  |
| Разница: 10,68 64,00                                      | Серия и № бланка: 18452                  |  |  |  |  |  |
| Подобрать документы Очистить                              |                                          |  |  |  |  |  |
| N Документ-основание                                      | о. НДС Всего 🔺                           |  |  |  |  |  |
|                                                           |                                          |  |  |  |  |  |
|                                                           |                                          |  |  |  |  |  |
| ОК Закрыть Комментарий: Загружен из xml 04.04.17 (авто)   |                                          |  |  |  |  |  |

В случае, если программе не удалось подобрать документ-основание, бухгалтер может выбрать его вручную из журнала документов по выбранному контрагенту и вручную установить флажок «МОЖНО ПОДПИСАТЬ». Если документ единственный за дату

совершения операции, но не все критерии выбора совпадают, флажок автоматически не ставится, но бухгалтер может установить его вручную.

3. Подписание входящих ЭСЧФ можно производить как из 1С пачкой, так и на портале поштучно (если бухгалтер хочет проверить, например, содержание табличной части ЭСЧФ) Для подписания пачки ЭСЧФ из 1С необходимо в журнале «ЭСЧФ входящие» по кнопке «подписание пачки ЭСЧФ» вызвать обработку подписания и проверки статусов входящих ЭСЧФ. Если Вы подписываете ЭСЧФ впервые, нужно указать тот же каталог для xml (файлов ЭСЧФ),

который Вы указывали при скачивании ЭСЧФ (сохранить выбранный каталог можно через меню «Действия» → «Сохранить настройку»).

Для формирования списка ЭСЧФ нужно указать период <u>выставления</u> ЭСЧФ, затем нажать на кнопку «Заполнить» и выбрать «с пометкой МОЖНО ПОДПИСАТЬ». В списке ЭСЧФ появятся документы, которые были отмечены соответствующим флажком.

По кнопке «Подписать пачку входящих ЭСЧФ» выбранные ЭСЧФ будут подписаны и переданы на портал. При этом будет сформирован отчет с ответом портала по каждму отправленному ЭСЧФ. В большинстве случаев ответ портала содержит статус IN\_PROGRESS: это означает, что ЭСЧФ еще в пути.

Далее по кнопке «Проверить статусы входящих ЭСЧФ на портале» необходимо повторно запросить статусы ЭСЧФ. Если ЭСЧФ подписаны успешно, их статус изменится на COMPLETED\_SIGNED: «Выставлен. Подписан получателем». При этом в 1С документы ЭСЧФ получат статус «подписан» (зеленая галочка в журнале) и установится дата их подписания. Не всегда ЭСЧФ на портале сразу меняют свой статус на «Подписан», иногда они могут провести «В очереди» (IN\_PROGRESS) до суток, в таком случае запрашивайте статус позже, пока он не изменится.

Также можно проверять статусы всех входящих ЭСЧФ, а не только тех, которые Вы только что подписали. Например, если Вы получили ЭСЧФ, но в них обнаружились ошибки, и поставщик их аннулировал уже после того, как Вы загрузили их в 1С, то в таком случае ЭСЧФ примет статус «Аннулирован» (синяя черточка в журнале) и установится дата аннулирования.

| 📶 Журна                    | рнал вх. ЭСчФ (01.01.17-31.12.17)                                                                                                    |                                                                                 |  |  |  |  |  |
|----------------------------|----------------------------------------------------------------------------------------------------|---------------------------------------------------------------------------------|--|--|--|--|--|
|                            |                                                                                                    |                                                                                 |  |  |  |  |  |
| Полу                       | олучение пачки ЭСчФ Подписание пачки ЭСчФ Отчет,                                                                                                    | фильтр                                                                          |  |  |  |  |  |
| Дат                        | Дата выст Номер Документ                                                                                                    |                                                                                 |  |  |  |  |  |
| 06.0                       | В 06.01.17 1200006430 ЭСчФ входящий                                                                                                    |                                                                                 |  |  |  |  |  |
| 13.0                       | 3.(                                                                                                    |                                                                                 |  |  |  |  |  |
| 16.1                       | 6. В Подписание пачки входящих ЭСЧФ                                                                                                    | ящий 😐 😐 💌                                                                      |  |  |  |  |  |
| <b>1</b> /.<br><b>1</b> /. |                                                                                                    |                                                                                 |  |  |  |  |  |
| 21.1<br>22.1<br>24.1       | 1. ОНЛАЙН-СЕРВИС "Подписание входящих ЭСЧ«<br>2. ВЕБ-СЕРВИС ПОРТАЛА ElnvVatService"<br>4.                                                                                                    | Ф через                                                                         |  |  |  |  |  |
| •                          | Список ЭСчФ за период с 01.07.16 📑 по 31.10.16                                                                                                    | Заполнить                                                                       |  |  |  |  |  |
|                            | <ul> <li>№ 100024047-2016-1200828599 от 18.10.16: Выставлен,</li> <li>№ 100024047-2016-1200831963 от 18.10.16: Выставлен,</li> <li>№ 100024047-2016-1200838539 от 19.10.16: Выставлен,</li> <li>№ 100024047-2016-1200851511 от 27.10.16: Выставлен,</li> <li>№ 100024047-2016-1200851511 от 27.10.16: Выставлен,</li> <li>№ 100024047-2016-1200858464 от 27.10.16: Выставлен,</li> <li>№ 100024047-2016-1200858464</li> <li>№ 100024047-2016-1200858464</li> <li>№ 100024047-2016-1200858464</li> <li>№ 100024047-2016-1200858464</li> <li>№ 100024047-2016-1200858464</li> <li>№ 100024047-2016-1200858464</li> <li>№ 100024047-2016-1200858464</li> <li>№ 100024047-2016-1200858464</li> <li>№ 100024047-2016-1200858464</li> <li>№ 100024047-2016-1200858464</li> <li>№ 100024047-2016-1200858464</li> <li>№ 100024047-2016-120</li></ul> | Добавить<br>Удалить<br>Очистить<br>Просмотр<br>Ших ЭСЧФ на портале<br>и портала |  |  |  |  |  |
|                            | Обно                                                                                                    | овить СОС (см. пункт 4)                                                         |  |  |  |  |  |
|                            | ВНИМАНИЕ! Право на выгрузку только при наличии действующе<br>подписки на обновление конфигурации!                                                                                                    | акрыты                                                                          |  |  |  |  |  |

4. Проведение подписанных входящих ЭСЧФ по забалансовому счету ЭСВ для автоматического зачета НДС можно выполнить обработкой «Проведение входящих ЭСЧФ» из регламентированных отчетов (группа «Дополнительные отчеты», папка «НДС»). При этом формируются проводки только по тем ЭСЧФ, дата совершения операции которых не раньше 01.01.2017 г.

| <b>Σ</b> . Регламен    | тированные отчеты                                                              |
|------------------------|--------------------------------------------------------------------------------|
| ? 🎝                    |                                                                                |
| Группа отче            | тов (отчетность за период): Нажмите F5, если после                             |
| Дополнитель            | ыные отчеты (17.03.1) <b>загрузки (обновления) Вы</b><br>не видите обновлённые |
| Список отч             | етов 💽 Обновить список отчетов (F5) отчеты в списке                            |
| ндс                    |                                                                                |
| Отчет                  | по входящему НДС за период. Первичные данные                                   |
|                        |                                                                                |
|                        | 🖾 Проведение ЭСЧФ входящих                                                     |
|                        |                                                                                |
|                        | Период с 01.03.17 📖 по 31.03.17 📖                                              |
| - Описание<br>Обработк | Март 2017 г.                                                                   |
| периоде.               |                                                                                |
| Загрузить              | 🗖 Только непроведенные                                                         |
| Новості                | 🗖 Формировать отчет                                                            |
| ,                      |                                                                                |
|                        |                                                                                |
|                        | Провести Закрыть                                                               |

5. Для случаев ввозного НДС, а также входящих ЭСЧФ, которые уже подписаны, но не загружены в 1С, можно воспользоваться документом «Регистрация входящих ЭСЧФ», где для каждого выбранного первичного документа вручную вносится номер входящего ЭСЧФ. Он также формирует проводки по ЭСВ для автоматического вычета НДС.

| 📄 Регистрация ЭСФ входящих - 0000000001                 |     |                    | _ [                       | X |
|---------------------------------------------------------|-----|--------------------|---------------------------|---|
| 🗃 🗮 🐺 🖫 😰 🔭 🖆 🕇 🗍 💥 🕄 🕅                                 |     |                    |                           |   |
| Регистрация входящих ЭСчФ, N: 000000001 с               | л   | 05.04.17           | <b></b>                   |   |
| Договор: Основной договор. УНП 101516333 - "ООО "Автопа | лас | -M <sup>1111</sup> |                           |   |
| N Документ-основание                                    |     | Дата ЭСФ           | Номер ЭСФ                 |   |
| Акт вып. работ полученный 0000000001 (03.04.17)         | 0-  | 05.04.17           | 101516333-2017-0123456789 |   |
|                                                         |     |                    |                           | - |
|                                                         |     |                    |                           |   |
|                                                         |     |                    |                           | - |
|                                                         |     |                    |                           | - |
|                                                         |     |                    |                           | Ţ |
|                                                         |     | 1                  | II                        |   |
| Комментарий:                                            |     |                    |                           | × |
| Контроль номеров ЭСЧФ ОК Закрыты                        |     |                    |                           |   |

6. Автоматически взять НДС к вычету (на счет 18.9) можно новым документом «Вычеты НДС» из журнала «Регламентные документы». Этот документ нужно использовать с 2017 года вместо документов по книге покупок. Документ заполняется проведенными по счету ЭСВ подписанными входящими ЭСЧФ с учетом даты совершения операции и даты подписания.

| 🖹 Вы   | четы НДС-Новый *                                                |                           |   |          |          |         |
|--------|-----------------------------------------------------------------|---------------------------|---|----------|----------|---------|
| i (11) | ●■■■■■■■■■■■■■■■■■■■■■■■■■■■■■■■■■■■■                           |                           |   |          |          |         |
| Выче   | Вычеты НДС N 1 от 30.04.17 📺 Итого НДС по ЭСЧФ входящим: 115,11 |                           |   |          |          |         |
|        | Дата декларации по НДС: 22.05.17 💼 Заполнить                    |                           |   |          |          |         |
| N      | Контрагент                                                      | ЭСЧФ входящий             |   | НДС ЭСЧФ | НДС поку | Откл. 🔺 |
| 1      | 000 "Автопалас-М"                                               | 101516333-2017-0123456789 | д | 115.11   | 115.11   |         |
|        |                                                                 |                           |   |          |          |         |
|        |                                                                 |                           |   |          |          |         |
|        |                                                                 |                           |   |          |          |         |
|        |                                                                 |                           |   |          |          |         |
|        |                                                                 |                           |   |          |          |         |
|        |                                                                 |                           |   |          |          | <b></b> |
|        |                                                                 | 1                         |   |          | 1        |         |
| Комн   | Комментарий:                                                    |                           |   |          |          |         |
|        | ОК Закрыть 💌 Печать                                             |                           |   |          |          |         |

## Приятной работы!